## **CONFIGURAR ACTUALIZACIONES**

1. "Inicio" y escribimos "panel de control" en el recuadro de búsqueda. Pulsamos "intro".

| Programas (2)<br>Panel de control                      |  |  |  |  |  |
|--------------------------------------------------------|--|--|--|--|--|
| 👰 Panel de control                                     |  |  |  |  |  |
| Panel de control (5)                                   |  |  |  |  |  |
| 📾 Administrador de dispositivos                        |  |  |  |  |  |
| 🚔 Actualizar controladores de dispositivo              |  |  |  |  |  |
| Restaurar gadgets de escritorio instalados con Windows |  |  |  |  |  |
| 📾 Ver dispositivos e impresoras                        |  |  |  |  |  |
| 🐨 Como agregar nuevo naroware                          |  |  |  |  |  |
|                                                        |  |  |  |  |  |
|                                                        |  |  |  |  |  |
|                                                        |  |  |  |  |  |
|                                                        |  |  |  |  |  |
|                                                        |  |  |  |  |  |
|                                                        |  |  |  |  |  |
| 🔎 Ver más resultados                                   |  |  |  |  |  |
|                                                        |  |  |  |  |  |
| panel de control × Apagar +                            |  |  |  |  |  |
| 🚱 🧭 🚞 💽 🍪                                              |  |  |  |  |  |

2. En "Ajustar la configuración del equipo" hacemos clic en "Windows Update".

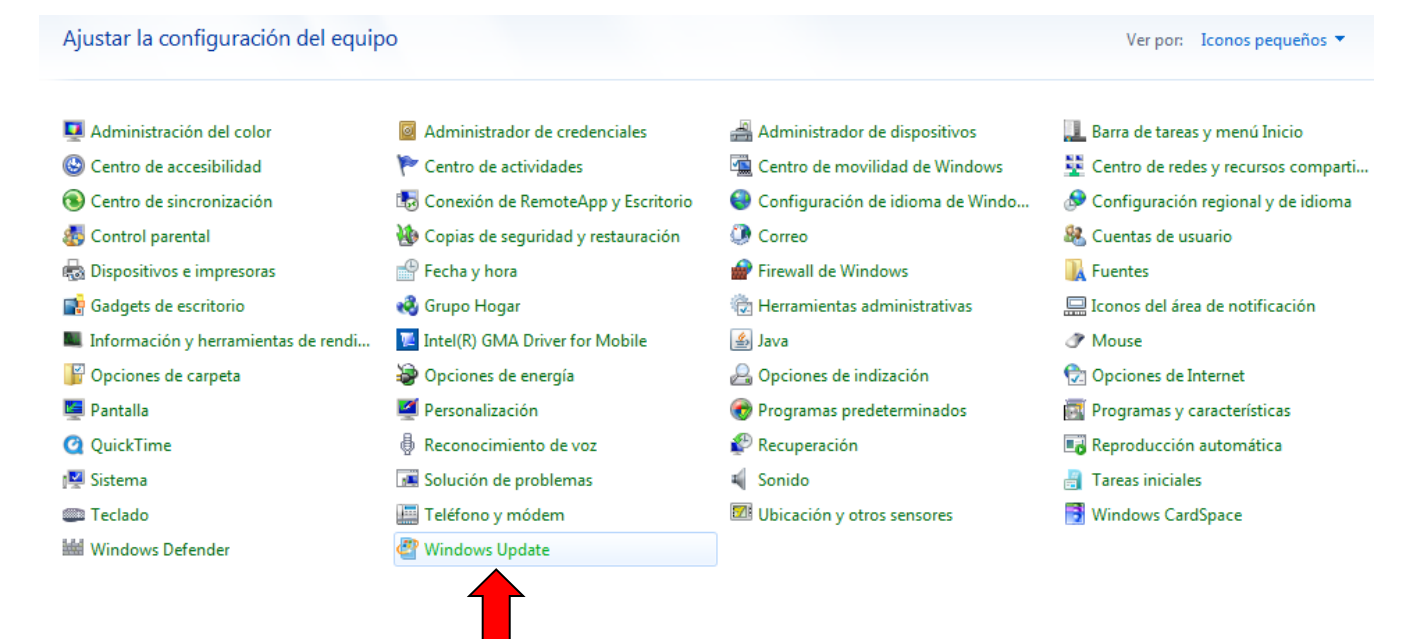

## 3. En la ventana de "Windows Update" clic en "Cambiar configuración".

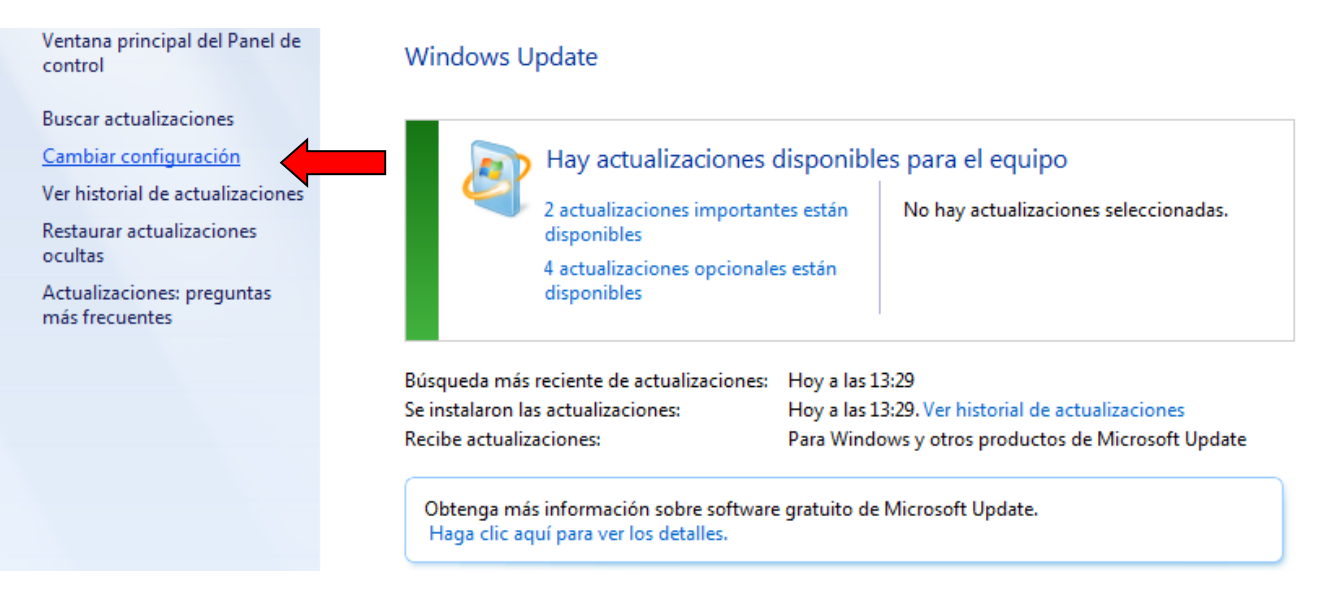

4. Desplegamos el menú "Actualizaciones importantes", elegimos "No buscar actualizaciones (no recomendado)" y "Aceptar".

## Elija la forma en que Windows puede instalar las actualizaciones

Cuando el equipo está conectado, Windows puede comprobar automáticamente las actualizaciones e instalarlas usando esta configuración. Cuando estén disponibles nuevas actualizaciones, puede instalarlas antes de apagar el equipo.

¿Cómo me puede ayudar la actualización automática?

| Actualizaciones importantes                                                                                                    |
|----------------------------------------------------------------------------------------------------|
| Instalar actualizaciones automáticamente (recomendado)                                                                                                    |
| Instalar nuevas actualizaciones: Todos los días 🔹 🛓 a las 3:00 💌                                                                                                    |
| Actualizaciones recomendadas                                                                                                    |
| Ofrecerme actualizaciones recomendadas de la misma forma que recibo las actualizaciones<br>importantes                                                              |
| Quién puede instalar actualizaciones                                                                                                    |
| Permitir que todos los usuarios instalen actualizaciones en este equipo                                                                                             |
| Microsoft Update                                                                                                    |
| Ofrecer actualizaciones de productos de Microsoft y comprobar si hay nuevo software opcional de<br>Microsoft al actualizar Windows                                  |
| Notificaciones de software                                                                                                    |
| Mostrar notificaciones detalladas cuando haya disponible nuevo software de Microsoft                                                                                |
| Nota: es posible que Windows Update se actualice automáticamente antes de que busque otras actualizaciones. Lea nuestra <u>declaración de privacidad en línea</u> . |
| Cancelar Cancelar                                                                                                    |

| -      |                                                                                                    |  |  |  |  |
|--------|----------------------------------------------------------------------------------------------------|--|--|--|--|
|        | Instalar actualizaciones automáticamente (recomendado)                                                                                                    |  |  |  |  |
| - I    | Instalar actualizaciones automáticamente (recomendado)                                                                                                    |  |  |  |  |
|        | )escargar actualizaciones, pero permitirme elegir si deseo instalarlas<br>3uscar actualizaciones, pero permitirme elegir si deseo descargarlas e instalarlas |  |  |  |  |
| tualiz | No buscar actualizaciones (no recomendado)                                                                                                    |  |  |  |  |
|        |                                                                                                    |  |  |  |  |
|        |                                                                                                    |  |  |  |  |
| Act    | ualizaciones importantes                                                                                                    |  |  |  |  |
| Act    | valizaciones importantes<br>No buscar actualizaciones (no recomendado)                                                                                       |  |  |  |  |

5. Nos conectamos a internet y escribimos la siguiente dirección:

http://catalog.update.microsoft.com/v7/site/Home.aspx

| Catálogo de Microsoft Update - Windows Internet Explorer                               | tak a country in a country in such that we is not                                                                                                    | -                                         |
|----------------------------------------------------------------------------------------|----------------------------------------------------------------------------------------------------|-------------------------------------------|
| O  O  O  Inttp://catalog.update.microsoft.com/v7/site/Install.aspx                     | and these the                                                                                                    | 👻 😽 🗙 🚼 Goog                              |
| Archivo Edición Ver Favoritos Herramientas Ayuda                                       |                                                                                                    |                                           |
| X Google 💽 🎦 Buscar 🕶 📺 🗧 🦛                                                            | 🔹 🙋 Compartir * 🔊 * 🔥 Corrector ortográfico * 🝇 Traducir * 🍠 A                                                                                                    | utocompletar 🕶 🌛                          |
| 🚖 Favoritos 🛛 🚔 📑 REFORACEN - Autenticaci 🝙 Acer GameZone 虜 Ace                        | r 🥫 Galería de Web Slice 🔻                                                                                                    |                                           |
| Catálogo de Microsoft Update                                                           |                                                                                                    | 🏠 🔻 🗟 👻 🚍 🖶                               |
| 🥑 Este sitio web desea instalar el siguiente complemento: "Microsoft Update Catalog" d | de "Microsoft Corporation". Si confía en el sitio web y en el complemento y deser                                                                                                    | a permitir su instalación, haga clic aquí |
| Catálogo de Microsoft Update                                                           | Haga clic para instalar el control ActiveX MU Catalog         Haga clic en la barra de información de Internet Explorer, que se encuentra en la parte superior de la ventana del explorador.         En el menú, haga clic en Instalar control ActiveX.         Dependiendo de la configuración de seguridad, es posible que emerja el cuadro de diálogo Advertencia de seguridad para confirmar que desea descargar el software necesario. Para empezar, haga clic en Instalar. |                                           |

6. Instalamos el control Active X que aparece en la barra de información de Internet Explorer, aceptando los cambios.

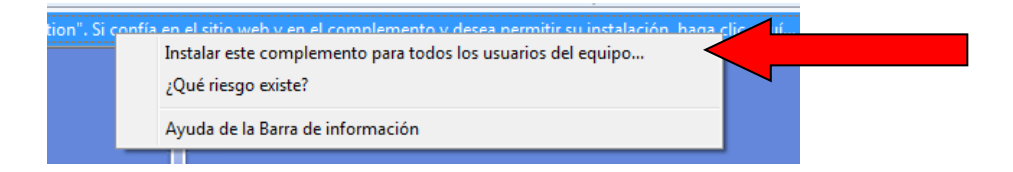

7. En la siguiente página, escribimos **"actualizaciones para Windows 7"** y pulsamos en **"Buscar"**.

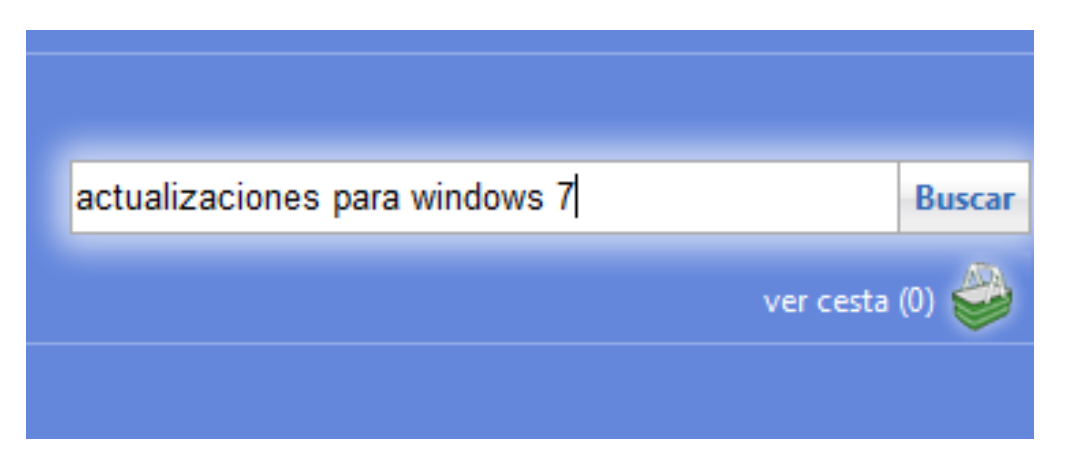

8. Pulsamos en "Agregar" sobre las actualizaciones que necesitemos y "ver cesta".

| atálogo de Microsoft Update                                                                                |                             |                 |                         | ciones para | windows 7 | Busc                     | car |
|----------------------------------------------------------------------------------------------------|-----------------------------|-----------------|-------------------------|-------------|-----------|--------------------------|-----|
| +F1 avuda                                                                                                  |                             |                 |                         |             |           | ver cesta (2)            | A   |
| Buscar resultados para "actualizaciones para windows 7"<br>Actualizaciones: 1 - 25 de 634 (página 1 de 26) |                             |                 |                         |             |           | ⇔ Anterior   Siguiente = |     |
| Título                                                                                                    | Productos                   | Clasificación   | Última<br>actualización | Versión     | Tamaño    | Agregar todo             |     |
| Actualización para Windows Embedded Standard 7 (KB2484033)                                                 | Windows Embedded Standard 7 | Actualizaciones | 22/02/2011              | n/d         | 492 KB    | Agregar                  |     |
| Actualización para Windows 7 (KB2484033)                                                                   | Windows 7                   | Actualizaciones | 22/02/2011              | n/d         | 492 KB    | Quitar                   |     |
| Actualización para Windows 7 para sistemas basados en x64 (KB2484033)                                      | Windows 7                   | Actualizaciones | 22/02/2011              | n/d         | 1,0 MB    | Agregar                  |     |
| Actualización para Windows Embedded Standard 7 para sistemas basados en x64 (KB2484033)                    | Windows Embedded Standard 7 | Actualizaciones | 22/02/2011              | n/d         | 1,0 MB    | Agregar                  |     |
| Actualización para Windows 7 (KB2498472)                                                                   | Windows 7                   | Actualizaciones | 21/02/2011              | n/d         | 2,0 MB    | Quitar                   |     |
| Actualización para Windows Embedded Standard 7 (KB2498472)                                                 | Windows Embedded Standard 7 | Actualizaciones | 21/02/2011              | n/d         | 2,0 MB    | Agregar                  | ì   |
|                                                                                                    |                             |                 |                         |             |           |                          |     |

## 9. Picamos en "Descargar" y elegimos el sitio dónde realizar la descarga.

| Actual     | zaciones en la cesta                     |           |                 |                         |              |                 |
|------------|------------------------------------------|-----------|-----------------|-------------------------|--------------|-----------------|
| Actual     | zaciones: 2 Tamaño: 2,5 MB               |           |                 |                         |              | Descargar       |
|            | Título                                   | Productos | Clasificación   | Última<br>actualización | Tamaño       | Quitar todo     |
| 1          | Actualización para Windows 7 (KB2484033) | Windows 7 | Actualizaciones | 22/02/2011              | 492 KB       | Quitar          |
|            | Actualización para Windows 7 (KB2498472) | Windows 7 | Actualizaciones | 21/02/2011              | 2,0 MB       | Quitar          |
| )          |                                          |           |                 |                         |              |                 |
|            |                                          |           |                 |                         |              |                 |
| <i>6</i> c | atálogo de Microsoft Update              |           | 👌 -             | - 🔊 - 🖃 🖶               | 👻 Página 👻 🗄 | Seguridad 🔻     |
| 12         | e. "B.                                   |           |                 |                         |              |                 |
| Cat        | Catálogo de Microsoft Update             |           |                 | ie la búsqueda          |              | Buscar          |
| P+F        | 1 ayuda                                  |           |                 |                         |              | ver cesta (2) 👙 |
| G          | acias por realizar la descarga           |           |                 |                         |              |                 |

El Catálogo de Microsoft Update ha abierto una ventana nueva que muestra el progreso de la descarga.

Nota: es posible que algunas actualizaciones requieran que revise y acepte un contrato de licencia. Para conocer las opciones de soporte técnico disponibles al descargar actualizaciones, vaya a la página de ayuda.

|                                                                                                    | Buscar carpeta                                                                                                    | ×    |
|----------------------------------------------------------------------------------------------------|----------------------------------------------------------------------------------------------------|------|
| 🏉 http://catalog.update.microsoft.com/ - Catálogo de Microsoft Update - Windows Internet Explo                 | Seleccione la carpeta en la que se descargarán las<br>actualizaciones.                                                                                                    |      |
| Opciones de descarga Puede elegir una ubicación para las actualizaciones que va a descargar. Carpeta: Examinar | <ul> <li>Mis documentos</li> <li>Mis imágenes</li> <li>Mis vídeos</li> <li>Tracing</li> </ul>                                                                                                    | *    |
|                                                                                                    | Image: Winculos         Image: Provide the second second | T    |
| Continuar                                                                                                    | Crear <u>n</u> ueva carpeta Aceptar Cano                                                                                                    | elar |

10. Hacemos doble clic en cada actualización y, a continuación, seguimos las instrucciones para instalar la actualización.